# 攻防世界web

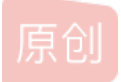

<u>恋物语战场原</u> ● 于 2019-05-23 20:44:04 发布 ● 22222 ☆ 收藏 64
 分类专栏: CTF 文章标签: ctf 攻防世界
 版权声明:本文为博主原创文章,遵循 CC 4.0 BY-SA 版权协议,转载请附上原文出处链接和本声明。
 本文链接: https://blog.csdn.net/qq\_26406447/article/details/90487652

## 版权

CTF 专栏收录该内容

16 篇文章 7 订阅 订阅专栏

攻防世界web

### 前言

准备ctf比赛,这里把攻防世界分值低于5分的基本刷了一遍(分值再高刷不动了...)

### 练习

view\_source

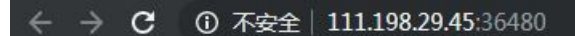

# FLAG is not here

没难度知识禁用了右键点击,ctrl+u查看源码拿到flag

#### get\_post

这题没什么好说的,按着提示来就能拿flag

| ● HackBar Quantum ~ ×                                                        | 请用GET方式提交一个名为a.值为1的变量                                                      |                            |  |  |  |  |  |  |
|------------------------------------------------------------------------------|----------------------------------------------------------------------------|----------------------------|--|--|--|--|--|--|
| Encryption  Encoding                                                         |                                                                            |                            |  |  |  |  |  |  |
| other XSS Sol 请再以POST方式随便提交一个名为b,值为2的变量                                      |                                                                            |                            |  |  |  |  |  |  |
| <mark>@ Load &amp; Split ● Run</mark><br>http://111.198.29.45:43533/?<br>a=1 | cyberpeace{03abb937866b7879b03466bc2a2d2e5e}                               |                            |  |  |  |  |  |  |
|                                                                              | R O 主書器 D 拉制台 D 调试器 ()样式编辑器 O 性能 O 内存 N 网络 已 存储 常力理虚环境 ● HackBar           | ū ••• ×                    |  |  |  |  |  |  |
| Auto-Pwn 🔻                                                                   | Encryption + Encoding + SQL + XSS + Other +                                | Contribute now! HackBar v2 |  |  |  |  |  |  |
| Enable Post Data                                                             |                                                                            |                            |  |  |  |  |  |  |
| b=2                                                                          | Please enter your license to use hackbar. Cet license Save                 |                            |  |  |  |  |  |  |
| Enable Referer                                                               | a Load URL                                                                 |                            |  |  |  |  |  |  |
|                                                                              | Spirture.                                                                  |                            |  |  |  |  |  |  |
|                                                                              | Evecute     Post data     Referer     User Agent     Cookies     Clear All |                            |  |  |  |  |  |  |

但我反现下面的NaCKbar个能用后用burp米进行post传参个返回flag...还J 我很久...

结果我下了左边那个hackbar后重来一遍,结果就返回flag了,很迷,我burp肯定没用错啊...

robots

这道题也没什么好说的啊,考一个robots协议的理解(<del>就是在玩爬虫时我们从来没有理会的一个协议…</del>),这里查看robots 协议,看到flag的php访问拿到flag

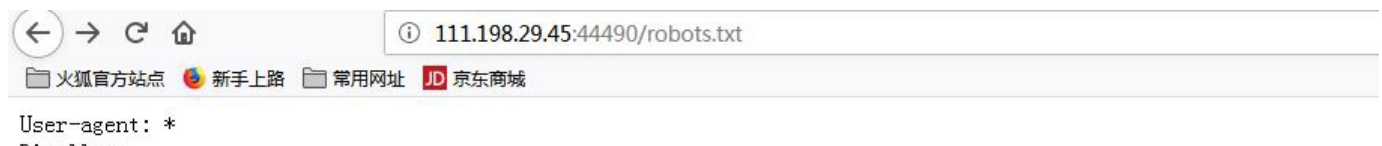

Disallow: Disallow: flag\_ls\_h3re.php

#### backup

这道题还是有点意思,考查一个备份文件,因为前面刚看了源码泄露方面的东西,结果这里一来就直接想到了vim的文件备份结果试~,没有...这时候一看人家也没提示说vim,正常的备份一般是加,.bak(比较常见的方法,当然手动备份也可以自己来取名,但程序员我感觉还是会偏向于统一)然后访问就可以下载到备份文件,查看文件拿到flag

<html> <head> xx 〈meta charset="UTF-8"〉 〈title>备份文件〈/title〉 〈link href="http://libs.baidu.com/bootstrap/3.0.3/css/bootstrap.min.css" rel="stylesheet" /> <style> body { margin-left:auto; margin-right:auto; margin-TOP:200PX; width:20em; } </style> </head> <?php \$flag= ce85db974e647d1753c3897 </body> </html>

https://blog.csdn.net/qq\_26406447

#### 参考: 备份文件: 被低估的Web威胁

cookie

这道题也没什么说的,访问网页检查元素查看cookie,看到cookie.php,然后直接访问

看到提示说查看response,响应头就藏着flag

See the http response

| D # | 封台 D 调试器 {}样式         | 编辑器 ① 性能 ① 内存     | ↑ 网络 🖯     | 存储 🕇 | 无障碍环境 🕘 | HackBar  |      |       |       |        |         |        |         |                     |            |           |               |      | j          |
|-----|-----------------------|-------------------|------------|------|---------|----------|------|-------|-------|--------|---------|--------|---------|---------------------|------------|-----------|---------------|------|------------|
|     |                       |                   |            |      |         |          |      |       |       |        |         | 所有     | HTML    | CSS JS              | XHR 字体     | 1. 图像 5   | 媒体 WS 其他      |      | 不节流 \$ HAR |
| 法   | 城名                    | 文件                | 触发源        | 後型   | 传输      | 大小       | 0 憲約 | 159 🛤 | 319 📾 | 479 憲砂 | 639 🕫 🕫 | 800 憲秒 |         | 消息头                 | Cookie     | 参数        | 响应 耗时         | 堆栈跟踪 |            |
|     | 💋 111.198.29.45:41261 | 🗎 cookie.php      | document   | html | 675 字节  | 411 字节   |      | 149 📾 |       |        |         |        | 请求网站    | t: http:/           | /111.198.  | 29.45:412 | 61/cookie.php |      |            |
|     | 🔏 libs.baidu.com      | bootstrap.min.css | stylesheet | CSS  | 已缓存     | 97.22 KB |      |       |       |        |         |        | 请来方法    | £: GET<br>⊪: 127.0. | 0.1:8080   |           |               |      |            |
|     | 🔏 111.198.29.45:41261 | 🗋 favicon.ico     | img        | html | 已缓存     | 290 字节   |      |       |       |        |         |        | 状态码:    | 200 OK              | 0          |           |               |      |            |
|     |                       |                   |            |      |         |          |      |       |       |        |         |        | 版本: H   | TTP/1.1             |            |           |               |      |            |
|     |                       |                   |            |      |         |          |      |       |       |        |         |        | Referre | er 政策: no           | o-referrer | -when-dou | wngrade       |      | 编辑和重发      |
|     |                       |                   |            |      |         |          |      |       |       |        |         |        | 又过      | 载消息头                |            |           |               |      |            |
|     |                       |                   |            |      |         |          |      |       |       |        |         |        | - 响应:   | 头 (264 字)           | 节)         |           |               |      | 原始头        |

| - | Real Annual Tennes Contraction Contraction | 7460040 |
|---|--------------------------------------------|---------|
| 0 | Date: Tue: 21 May 2019 03:52:11 GMT        |         |
| 0 | Content-Type: text/html                    |         |
| 0 | Content-Length: 411                        |         |
|   | Connection: close                          |         |

#### disabled button

#### 这道题也没什么意思,有个按钮,查看源码可以发现是个input输入框,那直接post发送数据过去就得到flag了

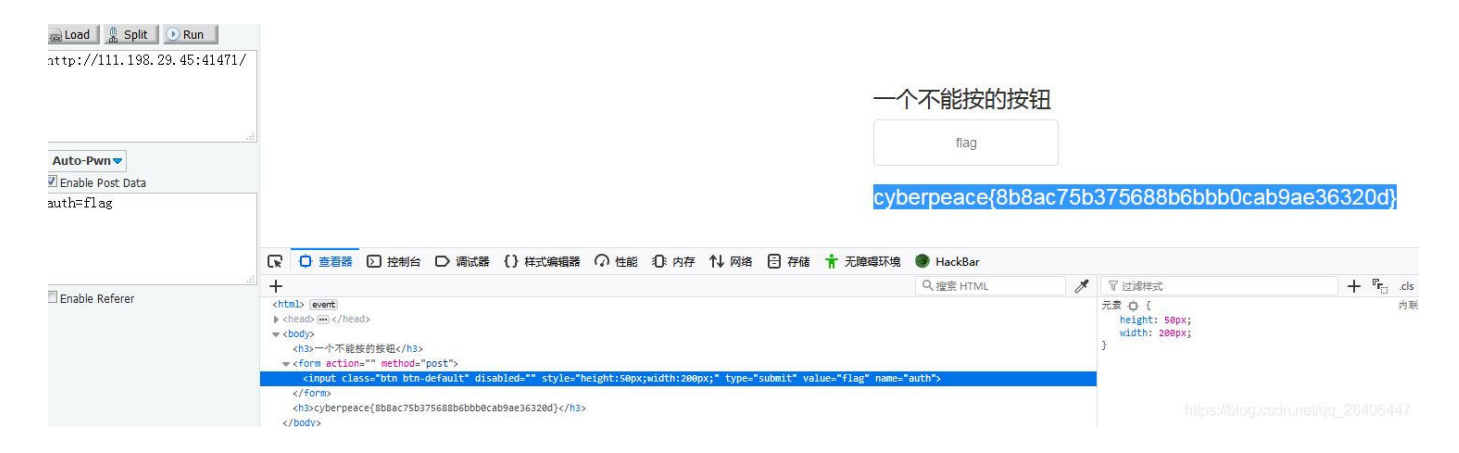

simple js

从题目就可以看出是一道javascript题

访问页面,查看源码,可以看到js代码

#### xff referer

这道题也是比较初级的

我是用两个插件解决的

第一个它要求ip是123.123.123.123,我用的是X-Forwarded-For Header,

第二个要求是来自 www.google.com 这个用hackbar添加的Referer

当然直接抓包添加

#### 这两个参数也行

| <mark>a Load &amp; Split ● Run</mark><br>http://111.198.29.45:31845/ |                                                                                                    |  |  |  |  |  |  |  |
|----------------------------------------------------------------------|----------------------------------------------------------------------------------------------------|--|--|--|--|--|--|--|
|                                                                      | cyberpeace{674552f0cd8ee0d5e0cec41e47163159}                                                                                                    |  |  |  |  |  |  |  |
|                                                                      | Burp Suite Community Edition v1.7.36 - Temporary Project                                                                                                    |  |  |  |  |  |  |  |
|                                                                      | Burp Intruder Repeater Window Help                                                                                                    |  |  |  |  |  |  |  |
| Auto-Pwn  Fnable Post Data                                           | Target Proxy Spider Scanner Intruder Repeater Sequencer Decoder Comparer Extender Project options User options Alerts                                                                                                    |  |  |  |  |  |  |  |
| Enable Referer                                                       | Intercept HTTP history WebSockets history Options                                                                                                    |  |  |  |  |  |  |  |
| www.google.com                                                       | Request to http://111.198.29.45.31845       Forward     Drop       Raw     Params       Headers     Hex                                                                                                    |  |  |  |  |  |  |  |
|                                                                      | GET /HTTP/1           Host: 111.198.29.45.31845           User-Jagert. Mozilla/5.0 (Windows NT 6.1; Win64; x64; rv:68.0) Gecko/20100101 Firefox/66.0           Accept.text/html.application/html+xml.application/html=q=0.9; /*, q=0.8           Accept.text/html.application/html=xml.application/html=q=0.9; /*, q=0.8           Accept.text/html.application/html=xml.application/html=q=0.9; /*, q=0.8           Accept.tencoding gaip, deflate           Commettion: close           Conditi: I.ok-here=cookie.php           Upgrade-insecure-Requests: 1           K-Forwarded-for: 1231231243 |  |  |  |  |  |  |  |
|                                                                      | Referer: www.google.com                                                                                                    |  |  |  |  |  |  |  |
|                                                                      | https://blog.csdn.net/qq_26406447                                                                                                    |  |  |  |  |  |  |  |

#### weak auth

这道题是个弱密码题,随便尝试登录,会告诉你用admin来登录

然后查看源码会提示你需要一个字典,这就很容易想到暴力破解了吧

#### 这里用burp来尝试暴力破解

| Results      | Target Positions | Payloads | Options |       |         |        |         |   |
|--------------|------------------|----------|---------|-------|---------|--------|---------|---|
| Filter: Show | ing all items    |          |         |       |         |        |         | ? |
| Request      | Payload          |          | Status  | Error | Timeout | Length | Comment |   |
| 0            |                  |          | 200     |       |         | 434    |         |   |
| 1            | admin            |          | 200     |       |         | 434    |         |   |
| 2            | 123456           |          | 200     |       |         | 437    |         |   |
| 3            | 123456789        |          | 200     |       |         | 434    |         |   |
| 4            | abcdef           |          | 200     |       |         | 434    |         |   |
|              |                  |          |         |       |         |        |         |   |

可以看到密码是123456的时候返回长度与别的都不一样,尝试用admin,123456来登录,登录成功获得flag

#### webshell

这道题考查菜刀的使用,用过的话就没什么难度

题目描述中提示了一句话木马是index.php,访问网页看到一句话是<?php @eval(\$\_POST['shell']);?>,得到'密码'是shell, 菜刀连接,文件管理就可以看到flag了

| 🗎 /var/www/html/ |                |             |                     | $\pm$ | → 诗  |
|------------------|----------------|-------------|---------------------|-------|------|
| 111.198.29.45    | 目录 (0), 文件 (2) | 名称          | 时间                  | 大小    | 属性   |
| ∃ 🧼 /<br>⊡ 🔂 var |                | 📄 flag. txt | 2019-05-21 09:23:30 | 44    | 0664 |
| E 🧰 www<br>D htm | nl.            | index. php  | 2018-09-27 04:02:04 | 539   | 0664 |
|                  |                |             |                     |       |      |

这里先127.0.0.1 & find / -name "flag.\*" 来查找flag文件的位置(找不到的话可以试下找flag文件)

然后看下图可以发现找到了

## PING

请输入需要ping的地址

PING

```
ping -c 3 127.0.0.1 & find / -name "flag.*"
/home/flag.txt
PING 127.0.0.1 (127.0.0.1) 56(84) bytes of data.
64 bytes from 127.0.0.1: icmp_seq=1 ttl=64 time=0.032 ms
64 bytes from 127.0.0.1: icmp_seq=2 ttl=64 time=0.053 ms
64 bytes from 127.0.0.1: icmp_seq=3 ttl=64 time=0.041 ms
--- 127.0.0.1 ping statistics ---
3 packets transmitted, 3 received, 0% packet loss, time 2000ms
rtt min/avg/max/mdev = 0.032/0.042/0.053/0.008 ms
```

https://blog.csdn.net/qq\_26406447

然后cat 文件得到flag

simple php

代码审计,这个代码还是比较简单易懂的

```
<?php
show_source(_FILE_);
include("config.php");
$a=0$_CET['a'];
$b=0$_CET['b'];
if($a==0 and $a){
        echo $flag1;
}
if(is_numeric($b)){
        exit();
}
if($b>1234){
        echo $flag2;
}
?>
```

https://blog.csdn.net/qq\_26406447

这里看代码就能明白,这里考的是php的==和===

eg: \$a = '123'; \$b = 123;

\$a === \$b为假; \$a == \$b为真;

ics-06

这道题拿到的时候也没有什么好的思路,主页面点击没什么反应,查看代码后发现点击报表中心会跳转到index.php。跳转后可以看到Get传了一个id值,我这里以为是sql注入,结果没注出来。后面发现,这里是要暴力破解,id等于2333的时候出结果2333

```
(i) 111.198.29.45:47363/index.php?id=2333
```

常用网址 🔟 京东商城

云平台报表中心

列表

| 日期范围            | -                             |
|-----------------|-------------------------------|
|                 | 确认                            |
| cyberpeace{bb5f | b6f16695b03acbac377face49b74} |

https://blog.csdn.net/qq\_26406447

#### Training-Get\_Resourced

这道题直接在描述里提示了看注释就是看页面源码,进入页面也有一行比较淡的字提示看源码,打开源码就能直接得到 flag,没什么意思...

| html                                                                             |
|----------------------------------------------------------------------------------|
| <html></html>                                                                    |
| <head></head>                                                                    |
| <title>Training:Get Sources</title>                                              |
|                                                                                  |
| <body></body>                                                                    |
| The solution is hidden in this page                                              |
| <pre>style="color:#e5e5e5;"&gt;Use <i>View Sourcecode</i> to get it</pre>        |
|                                                                                  |
|                                                                                  |
| Now this is comment!                                                             |
| You are looking for this password: cyberpeace (589547c2156e4f80e851cb7f406f0b44) |

https://blog.csdn.net/gg\_26406447

#### Training-WWW-Robots

还是考查robots协议啊,访问robots.txt那里不让访问就去访问那里,就得到flag

(i) 111.198.29.45:31006/fl0g.php

网址 JD 京东商城

cyberpeace{0fd535c55ae2cbd97b5031f0dd49e496}

#### NaNNaNNaNNaN-Batman

这道题对我还是挺难的,因为不怎么会(不会)js...

题目是给了个附件,以为是代码审计,也确实是代码审计,不过里面是乱码,但不全是乱码,能看出<script>,<eval>这些标签,很显然是个html文件,大概也能看出,前面是个函数,然后eval去执行,这里是把eval改为alert弹出非乱码形式的源码

| 比网页显示                                                                                                    |    |
|----------------------------------------------------------------------------------------------------|----|
| unction \$(){var<br>=document.getElementById("c").value;if(e.length==16)if(e.match<br>/^be0f23/)!=null)if(e.match(/233ac/)!=null)if(e.match(/e98aa\$/)!<br>=null)if(e.match(/c7be9/)!=null){var t=["fi","s_a","i","e}"];var<br>=["a","_h0l","n"];var r=["g{","e","_0"];var i=["it","_","n"];var<br>=[t,n,r,i];for(var o=0;o<13;++o){document.write(s[o%4]<br>0]);s[o%4].splice(0,1)}}document.write(' <input id="c"/> <button<br>onclick=\$()&gt;Ok');delete _</button<br> | h( |
| 确定                                                                                                    |    |

#### 分析其实可以直接运行里面的代码拿到flag,而不用去构造前面的匹配

| flag{it's_a_h0le_in_0ne}                                                                                                    |                      |                           |      |
|----------------------------------------------------------------------------------------------------|----------------------|---------------------------|------|
| Elements Console Sources Network Performance Memory                                                                                                    | Application Security | Audits                    | : ×  |
| <pre>&gt; var t=["fl", "s_a", "i", "e}"];<br/>var n=["a", "_h01", "n"];<br/>var r=["g{", "e", "_0"];<br/>var i=["it", ", ", ", "n"];<br/>var s=[t,n,r,i];<br/>for(var o=0;o&lt;13;++0){<br/>document.write(s[0%4][0]);s[0%4].splice(0,1)<br/>}<br/>&lt; &gt; ["e}"]</pre> | Lieveis *            |                           | 6447 |
| > [                                                                                                    |                      | _mpswbiog.csdn.nevqq_2o40 |      |

然后可以看到直接出flag了

#### NewsCenter

这道题进去的时候也是比较懵,但看了下源码也就search那里可以操作,这种搜索框很容易想到sql注入,输入1查询正常,输入1'查询崩溃。OK存在注入,然后按照注入步骤来,整体很简单,dwa low级别的难度吧手工很好注出来,sqlmap 也能很好注出来

| Hacker News |                                                                  |  |
|-------------|------------------------------------------------------------------|--|
| OVERVIEW    |                                                                  |  |
|             | Search<br>search<br>111' union select 1,2,84g from secret_table# |  |
|             | 2<br>QCTF{sq1_inJec7ion_ezzz}                                    |  |

lottery

这道题有点难了...(菜鸡的无助)

这道题很显然是让我们去输入7个数字然后与答案匹配获得金币,然后购买flag

抓包,发现cookie有提示说看cookie.php,但并不能访问

然后我想能不能改个PHPSESSID来改换账户购买,但md5试了下破解不了,而且我们也不知道有别的账号

| http://111.198.29.45:34494 | GET  | Raw Params              | Headers Hex |                                  |
|----------------------------|------|-------------------------|-------------|----------------------------------|
| http://111.198.29.45:34494 | GET  | POST request to /ani i  | php         |                                  |
| http://111.198.29.45:34494 | GET  | T COT TOQUEST TO TOP. ] | Prip        |                                  |
| http://111.198.29.45:34494 | GET  | Туре                    | Name        | Value                            |
| http://111.198.29.45:34494 | GET  | Cookie                  | look-here   | cookie.php                       |
| http://111.198.29.45:34494 | GET  | Cookie                  | PHPSESSID   | 2cada23f3988ac32e114a55a64f06fcd |
| http://111.198.29.45:34494 | GET  |                         |             |                                  |
| http://111.198.29.45:34494 | GET  |                         |             |                                  |
| http://111.198.29.45:34494 | POST |                         |             |                                  |
| http://111.198.29.45:34494 | POST |                         |             |                                  |
| http://111.198.29.45:34494 | GET  |                         |             |                                  |
| http://111.198.29.45:34494 | POST |                         |             |                                  |
| LU 0444 400 00 40.04404    | OFT  |                         |             |                                  |

陷入僵局...

然后我看了下别人的提示说看下robots.txt

OK看到里面的提示就很熟悉了,最近刚好看了源码泄露的一些资料,还正好想试下GitHack这个工具...

User-agent: \* Disallow: /.git/

使用githack工具

|                       | GitHack-master>python2 | GitHack.py | http://111.198.29.45:34   |
|-----------------------|------------------------|------------|---------------------------|
| 94/.git/              |                        |            |                           |
| [+] Download and pars | e index file           |            |                           |
| account.php           |                        |            |                           |
| api.php               |                        |            |                           |
| buy.php               |                        |            |                           |
| check_register.php    |                        |            |                           |
| config.php            |                        |            |                           |
| css/main.css          |                        |            |                           |
| favicon.ico           |                        |            |                           |
| footer.php            |                        |            |                           |
| header.php            |                        |            |                           |
| index.php             |                        |            |                           |
| js/buy.js             |                        |            |                           |
| js/register.js        |                        |            |                           |
| logout.php            |                        |            |                           |
| market.php            |                        |            |                           |
| register.php          |                        |            |                           |
| robots.txt            |                        |            |                           |
| [OK] check_register.p | hp                     |            |                           |
| [OK] config.php       |                        |            |                           |
| [OK] api.php          |                        |            |                           |
| [OK] css/main.css     |                        |            |                           |
| [OK] footer.php       |                        |            |                           |
| [OK] header.php       |                        |            |                           |
| [OK] index.php        |                        |            |                           |
| [OK] js/buy.js        |                        |            |                           |
| [OK] js/register.js   |                        |            |                           |
| [OK] account.php      |                        |            |                           |
| [OK] buy.php          |                        |            |                           |
| [OK] logout.php       |                        |            |                           |
| [OK] market.php       |                        |            |                           |
| [OK] register.php     |                        |            |                           |
| [OK] favicon.ico      |                        |            |                           |
| [OK] robots.txt       |                        | https://t  | olog.csdn.net/qq_26406447 |

我们成功下回了源码,通过burp前面的代理我们可以看历史,发现我们buy的时候会访问api.php

这时候就是代码审计了

| Desil full life                |                                                                                                    |                                   |
|--------------------------------|----------------------------------------------------------------------------------------------------|-----------------------------------|
| r                              | equire_registered();<br>equire_min_money(2);                                                                                                    |                                   |
| \$<br>\$<br>\$<br><del>f</del> | <pre>money = \$_SESSION['money'];<br/>numbers = \$req['numbers'];<br/>win_numbers = random_win_nums();<br/>same_count = 0;<br/>or(\$i=0; \$i&lt;7; \$i++){</pre> |                                   |
|                                | <pre>if(\$numbers[\$1] == \$win_numbers[\$1]){     \$same_count++; }</pre>                                                                                       |                                   |
| }                              | }                                                                                                    |                                   |
|                                | case 2:                                                                                                    |                                   |
|                                | break;<br>case 3:                                                                                                    |                                   |
|                                | <pre>\$prize = 20;<br/>break;</pre>                                                                                                    |                                   |
|                                | <pre>case 4:     \$prize = 300;</pre>                                                                                                    |                                   |
|                                | break;<br>case 5:                                                                                                    |                                   |
|                                | <pre>\$prize = 1800;<br/>break;</pre>                                                                                                    |                                   |
|                                | case 6:<br>\$prize = 200000;                                                                                                    |                                   |
|                                | break;<br>case 7:                                                                                                    | https://blog.csdn.net/qq_26406447 |

可以看到buy的代码片段,这里又考查的是==这个知识点

抓包可以看到是惊悚格式数据,然后\$number也没有检查数据类型

POST /api.php HTTP/I.1 Host: 111.198.29.45:34494 User-Agent: Mozilla/5.0 (Windows NT 6.1; Win64; x64; rv:66.0) Gecko/20100101 Firefox/66.0 Accept-Language: zh-CN,zh;q=0.8,zh-TW;q=0.01 Accept-Lencoding: gzip, deflate Referer: http://111.198.29.45:3494/buy.php Content-Type: application/json X-Requested-With: XMLHttpRequest Content-Length: 36 Connection: close Cookie: look-here=cookie.php; PHPSESSID=2cada23f3988ac32e114a55a64f06fcd {"action":"buy", "numbers": [true,true,true,true,true,true] }

https://blog.csdn.net/qq\_26406447

OK,像上面那样改包就能成功赢的金币,然后就能购买flag了

upload

这道题我也很无语,很简单的文件上传漏洞用burp抓包或者禁js都能上传成功,上传的phpinfo也能访问成功,但我一句话就是连不上...我看别人的博客都是一句话能连上,很无语,最后上传了一个大马直接访问猜拿到flag...现在还是没懂为什么一句话没连上...

| Size                           | 63 00 B (63)                         |                                   |
|--------------------------------|--------------------------------------|-----------------------------------|
| Dermission                     |                                      |                                   |
| Perintsston                    |                                      |                                   |
|                                |                                      |                                   |
| create the                     | 25.udi.5012.04.50                    |                                   |
| Last Modified                  | 22-May-2019 04:26                    |                                   |
| Last accessed                  | 22-May-2019 04:26                    |                                   |
| Actions                        | edit   nex   ren   del Download 👻    |                                   |
| View                           | text   code   image                  |                                   |
| <7php<br>\$flag="cyberpeace[co | cc5cb8c83416b59b242dedfa48b47ce9)*:  | https://blog.opdp.pot/og_26406447 |
| ?>                             | rrgrngrozatonzansastri nagna (rcz1 2 | https://blog.csdn.net/qq_26406447 |

mfw

```
这道题还是挺绕的
```

```
首先是查看源码,看到注释里面有?page=flag

</div:

<a class="navbar-brand" href="#">Project name</a>

</div>

<div id="navbar" class="collapse navbar-collapse">

<a href="<u>?page=home</u>">Home</a>

<a href="<u>?page=about</u>">About</a>

<a href="<u>?page=about</u>">Contact</a>

<a href="<u>?page=contact</u>">Contact</a>
```

结果并没有返回

然后再翻看网页,看到提示说他用到了git想到源码泄露,githack用起来

| About                                               | 36/.git/<br>[+] Download and parse index file |                                   |
|-----------------------------------------------------|-----------------------------------------------|-----------------------------------|
|                                                     | index.php                                     |                                   |
| I wrote this website all by myself in under a week! | templates/about.php                           |                                   |
|                                                     | templates/contact.php                         |                                   |
| l used:                                             | templates/flag.php                            |                                   |
|                                                     | templates/home.php                            |                                   |
| • Git                                               | [Error] [Error 183] : u'111.198.29.45         | 5_42936 \\templates'              |
| PHP                                                 | [OK] templates/about.php                      |                                   |
| Bootstrap                                           | LOKI templates/home.php                       |                                   |
| Doolardp                                            | LURJ index.php                                |                                   |
|                                                     | LURI templates/flag.php                       | https://blog.csdn.net/qq_26406447 |
|                                                     | LUKI templates/contact.php                    |                                   |

很开心看到下载到了flag.php,结果打开是空的,真的只是模板

里面有用的就是index.php了,这时候就变成代码审计了

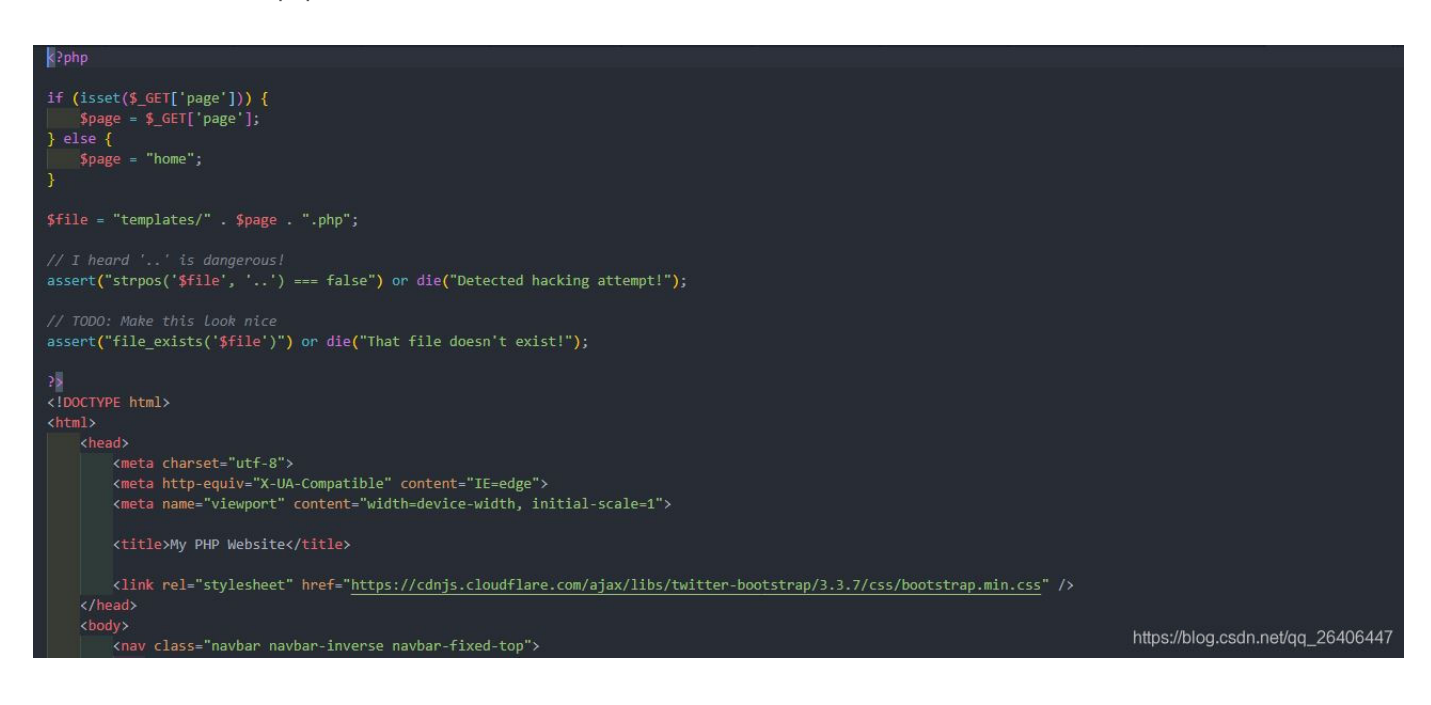

这里有个assert函数,这个一句话中也有用这个函数的

如果 assertion 是字符串, 它将会被 assert() 当做 PHP 代码来执行。跟eval()类似, 不过eval( assertion) 只是执行符合 php编码规范的 code\_str。

这里我感觉和注入是差不多的,因为没有过滤,所以我们可以注入些我们想要执行的东西

assert("strpos('\$file', '...') === false") or die("Detected hacking attempt!");

有两句assert,我们拿上一句来进行注入,首先我们随便构造一个文件名来闭合strpos, x'),然后

我们有or来拼接我们要执行的语句,因为前面随便构造的文件所以会为false,我们后面的命会执行,or system("cat templates/flag.php"); //并注释掉后面的

page=x') or system("cat templates/flag.php");//

这里自己php水平太菜所以看得别然人的,我总感觉上面assert没有闭合呢...但问题是上面的语句能正常运行,我想的反而 不太对...php不愧是世界上最好的语言好难懂

assert("strpos('\$filex') or system("cat templates/flag.php");// 怎么看都不像闭合了呢

然后查看源码就能看到flag了

```
<?php $FLAG="cyberpeace (a14d9618197dcd50844d818d6265a031)"; ?>
<?php $FLAG="cyberpeace (a14d9618197dcd50844d818d6265a031}"; ?>
 !DOCTYPE html>
<html>
    (head)
        (meta charset="utf-8")
        <meta http-equiv="X-UA-Compatible" content="IE=edge">
        <meta name="viewport" content="width=device-width, initial-scale=1">
        <title>My PHP Website</title>
        k rel="stylesheet" href="https://cdnjs.cloudflare.com/ajax/libs/twitter-bootstrap/3.3.7/css/bootstrap.min.css" />
    </head>
    <body>
        <nav class="navbar navbar-inverse navbar-fixed-top">
            <div class="container">
                <div class="navbar-header">
                     <button type="button" class="navbar-toggle collapsed" data-toggle="collapse" data-target="#navbar" aria-expanded="false" ari</pre>
                         <span class="sr-only">Toggle navigation</span>
```

这题考查的就相对绕了一些不像前面的题只考一个知识点那样了。

FlatScience

这个有点难了对于我这样的菜鸡来说

首先登陆网站后发现有很多pdf就没什么收获了

这时候查看robots.txt(主要看有没有提示什么后台登陆吧,现实中在robots里添加后台登陆也是比较常见的)或者用网站 路径扫描器来扫描也是没问题的

i 111.198.29.45:33115/robots.txt

#### 1网址 JD 京东商城

```
User-agent: *
Disallow: /login.php
Disallow: /admin.php
```

这时候登login.php可以看到是个登陆界面,admin.php也是一个登陆界面

看源码可以看到login.php中有提示

```
32 <input type="text" name="pw">
33 <br>><br>><br>34 <input type="submit" value="Submit">
35 </form>
36
37 <!-- TODO: Remove ?debug-Parameter! -->
38
39
```

按照提示我们加?debug去访问,然后发现有源码,进入代码审计

(i) 111.198.29.45:33115/login.php/?debug 鬷 … ☆ ± II\ 🗉 ¤ ゥ ㅇ I 山 原东商城 <input type="submit" value="Submit"> /form> ?php \$db = new SQLite3('../fancy.db'); \$res = \$db->query("SELECT id, name from Users where name='".\$user."" and password='".shal(\$pass."Salz!")."""); if(\$res) \$row = \$res->fetchArray(); else{ echo "<br>Some Error occourred!"; } if(isset(\$row['id'])){ setcookie('name', '.\$row['name'], time() + 60, '/'); header("Location: /"); die(); } f(isset(\$\_GET['debug']))
dighlight\_file('login.php'); !!-- TODO: Remove ?debug-Parameter! -->

The nochada)

https://blog.csdn.net/qq\_26406447

可以看到有数据库查询语句,很明显存在注入(因为没有过滤),但这里的难点在于用的是sqlite这个数据库,虽说sql注 入原理都一样,但实现细节还是不一样的...

注入手法一样,先order by看字段数,这里注释符号用 -

3的时候报错所以有两个字段

Login Page, do not try to hax here plox! ID: 1' order by 3 --Password:

Submit

Warning: SQLite3::query(): Unable to prepare statement: 1, 1st ORDER BY term out of range - should be between 1 and 2 in /var/www/html/iogin.php on line 47.6447

```
源码分析可以看到setcookie,这还是一个比较简单的sql注入,有返回值
```

usr=' union select name,sql from sqlite\_master-

```
▼ 请求 Cookie
look-here: cookie.php
name: +CREATE+TABLE+Users(id+int+primary+key,name+varchar(255),password+varchar(255),
hint+varchar(255))
PHPSESSID: 2cada23f3988ac32e114a55a64f06fcd
```

可以看到有user表,我们关心的name,password和hint(因为代码审计可以看到密码存储sha1的方式,所以肯定还需要提示 来破解)

'union select group\_concat(name),group\_concat(name) from Users -

```
r 请求 Cookie
look-here: cookie.php
name: +admin,fritze,hansi
```

' union select group\_concat(password),group\_concat(password) from Users -

| look- | here: cookie.php                                                                                                    |
|-------|----------------------------------------------------------------------------------------------------|
| name  | : +3fab54a50e770d830c0416df817567662a9dc85c,54eae8935c90f467427f05e4ece82cf56<br>89507,34b0bb7c304949f9ff2fc101eef0f048be10d3bd |
| PHPS  | ESSID: 2cada23f3988ac32e114a55a64f06fcd                                                                                         |

' union select group\_concat(hint),group\_concat(hint) from Users -

```
look-here: cookie.php
name: +my+fav+word+in+my+fav+paper?!,my+love+is�?,the+password+is+password
PHPSESSID: 2cada23f3988ac32e114a55a64f06fcd
```

这里我是看到最后的hansi用户它的提示是password is password然后尝试登陆,不行登不上...

其次有用的提示就是admin了,他最喜欢的paper中最喜欢的词...这个就很像啊,因为前面给了那么多的pdf...

我看了下后面的思路,主要是先爬取下来所有的pdf,写py脚本将pdf转为文本文件(主要用到pdfminer模块),然后再每 篇文章一个词一个词的提取出来进行sha1计算(按照代码中的加盐),和我们sql注入出来的sha值比较一样的就停止得到 密码

然后再admin.php界面登录得到flag

这里贴一下别人的py代码吧

```
from cStringIO import StringIO
from pdfminer.pdfinterp import PDFResourceManager, PDFPageInterpreter
from pdfminer.converter import TextConverter
from pdfminer.layout import LAParams
from pdfminer.pdfpage import PDFPage
import sys
import string
import os
import hashlib
```

def get\_pdf():
 return [i for i in os.listdir("./") if i.endswith("pdf")]

```
def convert_pdf_2_text(path):
    rsrcmgr = PDFResourceManager()
    retstr = StringIO()
    device = TextConverter(rsrcmgr, retstr, codec='utf-8', laparams=LAParams())
    interpreter = PDFPageInterpreter(rsrcmgr, device)
    with open(path, 'rb') as fp:
        for page in PDFPage.get_pages(fp, set()):
            interpreter.process_page(page)
        text = retstr.getvalue()
    device.close()
    retstr.close()
    return text
```

```
def find_password():
pdf_path = get_pdf()
for i in pdf_path:
print "Searching word in " + i
pdf_text = convert_pdf_2_text(i).split(" ")
for word in pdf_text:
sha1_password = hashlib.sha1(word+"Salz!").hexdigest()
if sha1_password == '3fab54a50e770d830c0416df817567662a9dc85c':
print "Find the password :" + word
exit()
```

if \_\_name\_\_ == "\_\_main\_\_":
find\_password()

upload

使用了我所知的一切方法进行上传,burp,文件截断...但完全不行,后台对文件进行校验,也没文件包含漏洞,卡主,毫 无头绪...

后面看writeup说这是一道注入题...

这是一道insert注入题,insert注入听过,但没练习过...但原理我觉得就是插入数据的时候有些值插入成database()这种,后面显示的时候就会显示出数据库名。这里我们上传文件后会显示下图的信息

File 4.php.jpg has been uploaded from 111and uid is:1660

后面会重定向到初始页面显示上传过的文件名

这里有了查询操作所以存在了二次注入的可能

这里的注入也特别麻烦,有很多过滤规则...

参考

2015年rctf web150 (Update set 二次注入)

RCTF2015+XCTF复现之一次上传的图片的文件名造成注入

但注入出来的结果我提交为什么不对了...(好吧不要按它说的格式来,直接交才正确...)

php2

页面就没什么信息,先查看robots.txt没有,再查看常用的几个界面,admin.php,login.php,index.php都没有...

路径扫描吧,扫出来会发现有index.phps(我是没扫出来,看了别人的字典添加后扫出来...)

访问,可以看到有部分代码片段,查看源码,能看到详细代码,变为代码审计

Can you anthenticate to this website?

这里就是要我们构造一个合适的id就能得到flag,可以看到需要的id进行urldecode后要等于admin,这就是二次编码,因为服务器接受到数据后会进行一次url解码,然后代码又解一次

二次编码,可以自行百度下,我看别人都是用御剑来做的,这里admin比较短查表也方便吧